## **Removing a Carrier Agreement**

Follow these steps to remove a carrier from your Kuebix account.

1. On the Home page, click Manage Carriers or Connected Carriers.

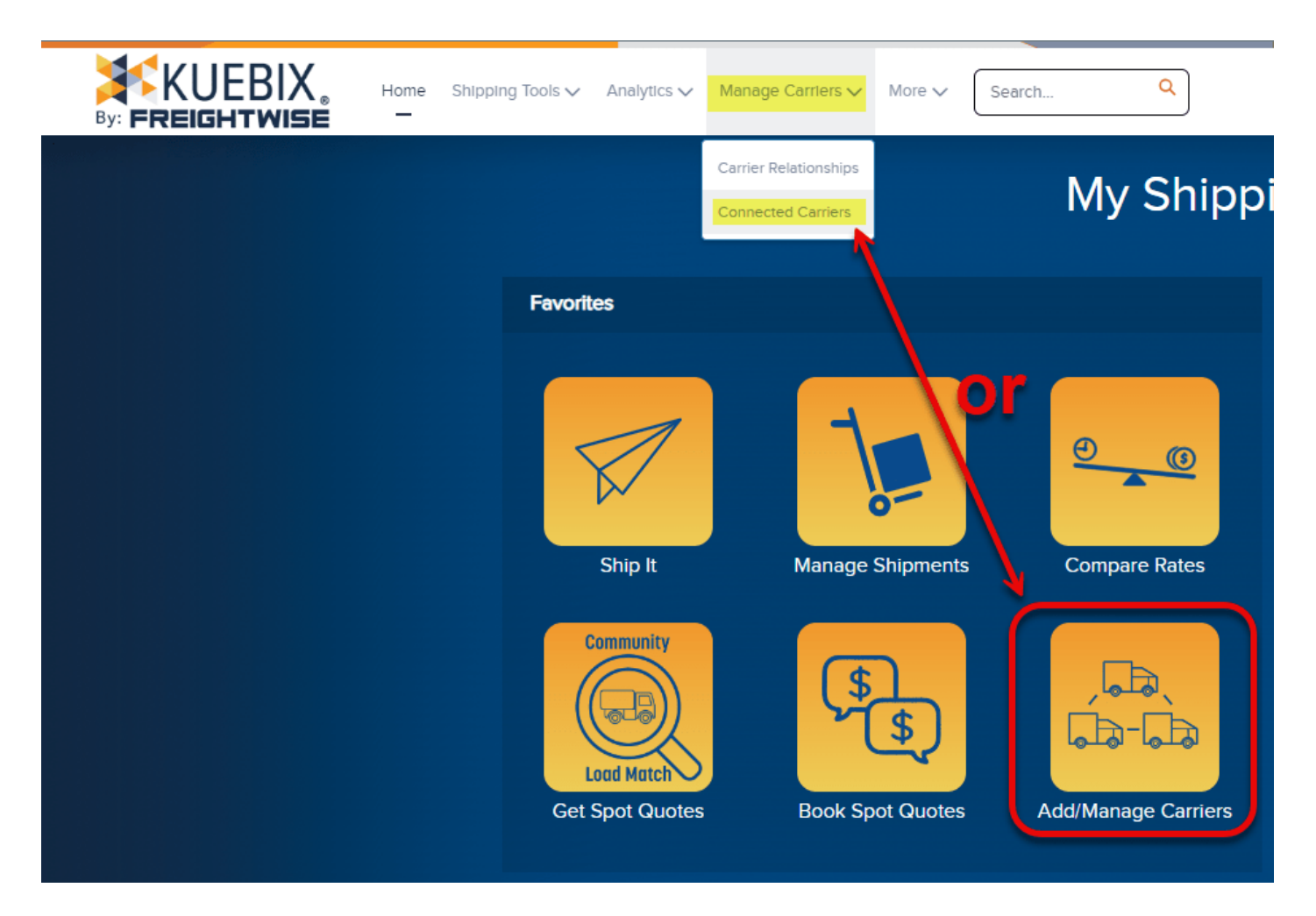

2. On the Manage Carriers page, you'll find all of the carrier agreements you have entered. Use the Search fields at the top of each column to help you find the carrier you want to remove.

| Search Search |                      |                     |                   |        |                       |                |                                 |              |                      |                      |                     |
|---------------|----------------------|---------------------|-------------------|--------|-----------------------|----------------|---------------------------------|--------------|----------------------|----------------------|---------------------|
|               | Agreement References |                     | Agreement Details |        |                       |                |                                 |              |                      |                      |                     |
| \pply         | Actions              | Agreement Name      | Agreement Notes   | Active | Agreement Type        | Client         | Carrier                         | Prepay & Add | Prepay & Add Minimum | Prepay & Add Maximum | Location Identifier |
|               |                      |                     |                   | All 🔻  | All                   |                |                                 |              |                      |                      |                     |
|               | Quick Actions        | <u>A-0000064168</u> |                   | Yes 🔻  | LTL Agreement         | Olive's Garden | UPS Ground with Freight Pricing | 0%           | \$0.00               | \$0.00               |                     |
|               | Quick Actions        | <u>A-0000063079</u> |                   | Yes 🔻  | TL Agreement          | Olive's Garden | Estes Express-TL                | 0%           | \$0.00               | \$0.00               |                     |
|               | Quick Actions        | A-0000059036        |                   | Yes 🔻  | TL Agreement          | Olive's Garden | Elite Transit Solutions         | 0%           | \$0.00               | \$0.00               |                     |
|               | Quick Actions        | <u>A-0000058579</u> |                   | Yes 🔻  | TL Agreement          | Olive's Garden | Blue Grace Logistics            | 0%           | \$0.00               | \$0.00               |                     |
|               | Quick Actions        | <u>A-0000056304</u> |                   | Yes 🔻  | LTL Agreement         | Olive's Garden | UPS Freight                     | 10%          | \$10.00              | \$100.00             |                     |
|               | Quick Actions        | <u>A-0000056088</u> |                   | Yes 🔻  | Parcel Agreement      | Olive's Garden | UPS Parcel                      | 10%          | \$5.00               | \$100.00             |                     |
|               | Quick Actions        | <u>A-0000055820</u> |                   | Yes 🔻  | Spot/Volume Agreement | Olive's Garden | Zip Xpress                      | 0%           | \$0.00               | \$0.00               |                     |
|               | Quick Actions        | <u>A-0000055777</u> |                   | Yes 🔻  | Spot/Volume Agreement | Olive's Garden | Accurate Freight Systems        | 0%           | \$0.00               | \$0.00               |                     |
|               | Quick Actions        | <u>A-0000055751</u> |                   | Yes 🔻  | TL Agreement          | Olive's Garden | Show Me Logistics               | 0%           | \$0.00               | \$0.00               |                     |
|               | Quick Actions        | <u>A-0000054330</u> |                   | Yes 🔻  | Spot/Volume Agreement | Olive's Garden | Frontier Logistics              | 0%           | \$0.00               | \$0.00               |                     |

- 3. For the carrier you want to remove, click **Quick Actions > Remove** Agreement.
- 4. In the confirmation pop up, click **OK**. The carrier agreement will no longer be available. If you decide to use the carrier again, you will need to create a new agreement.

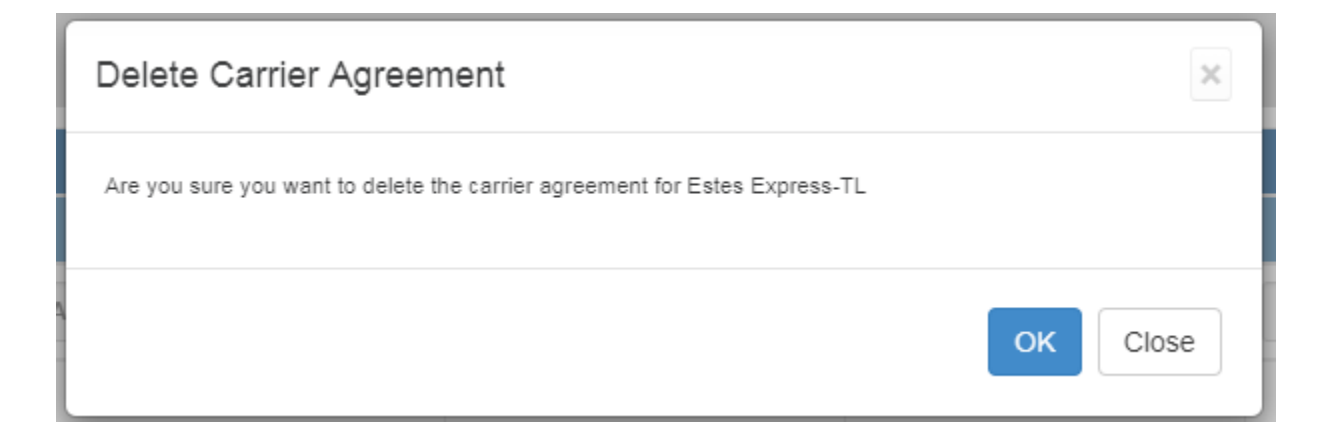